## HOW DO I... LOG IN TO MY.CIU.EDU?

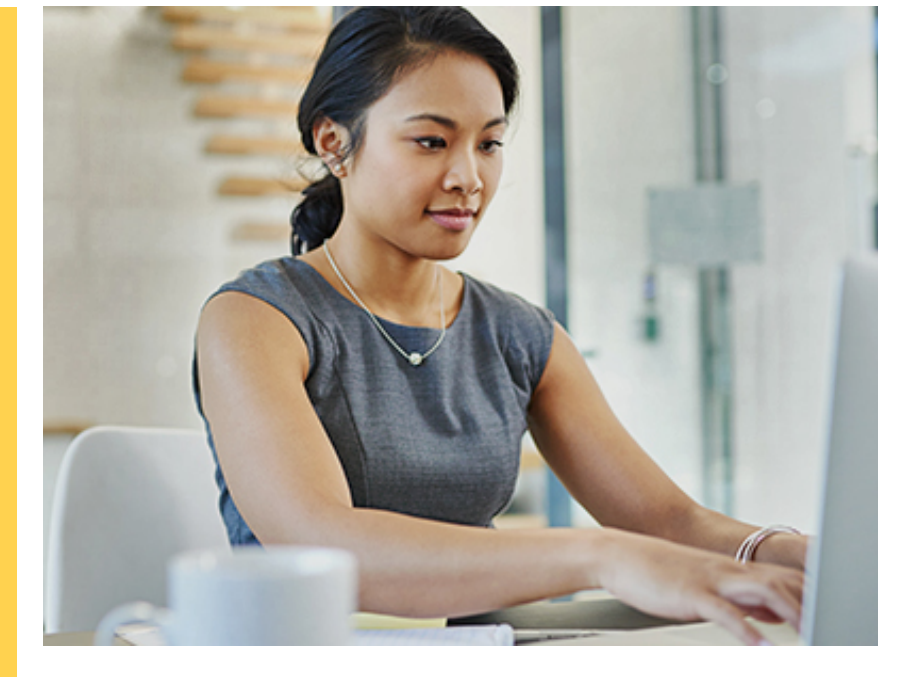

Enter your username (usually preferredname.lastname) and password at the top of the page. *This page may look different on a phone or tablet.* 

Username

Password

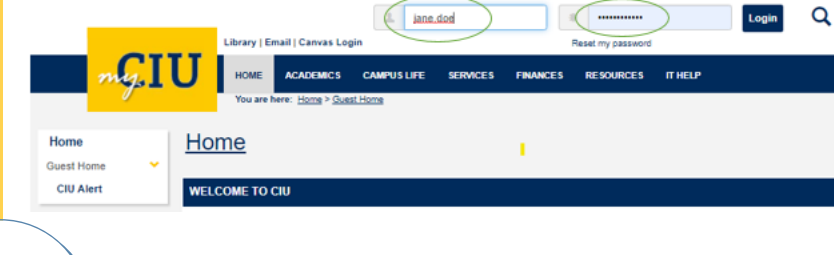

2

Δ

If this is your first time logging in, you will be prompted to change your password.

If you have forgotten your password, click the Reset my password button. Please note that this will reset your password for both email and Canvas!

Click on this icon to see if you have successfully logged in!

## FOR QUESTIONS, EMAIL HELPDESK@CIU.EDU OR CALL 803-807-5199

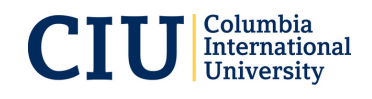